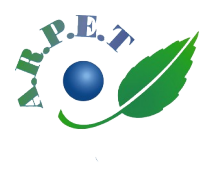

Association des Retraités Préretraités et Éloignés du Travail 2, rue de la station - 59650 VILLENEUVE d'ASCQ Permanences le mercredi de 10h à 12h (hors vacances scolaires) Site web : www.arpet.fr

# Devenir « Membre du Site » web de l'ARPET

Le site web de l'ARPET peut distinguer 2 types de visiteurs :

- Les visiteurs « Anonymes »
- Les visiteurs « Membres du site »

Tout visiteur du site est, par défaut, un visiteur « Anonyme »

Les visiteurs « **Membres du site** » peuvent accéder à des pages qui leur sont réservées (ces pages sont invisibles pour les visiteurs « Anonymes »).

Seuls les adhérents de l'ARPET qui en font la demande, peuvent devenir « Membres du site ».

Pour être reconnu, comme « **Membre par le site** », les adhérents qui en ont fait la demande et ont obtenu ce statut, doivent s'identifier sur le site.

## 1 – Faire votre demande pour devenir « Membre du site »

• Si vous n'êtes pas encore « Membre du site », vous pouvez le devenir très facilement : Sur le site web de l'ARPET, cliquez sur « Connexion Membres du Site » en bleu, en haut à droite

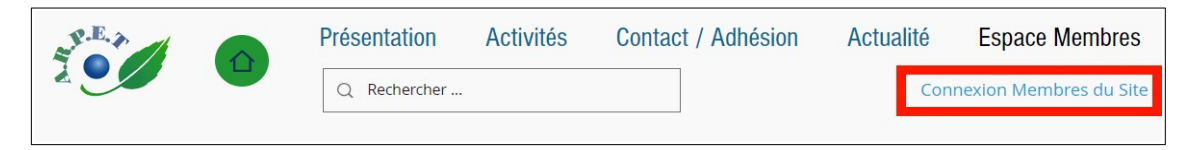

Une fenêtre de « Connexion Membre du Site » s'ouvre.

Ne complétez pas cette fenêtre, mais choisissez de vous inscrire en cliquant sur « S'inscrire »

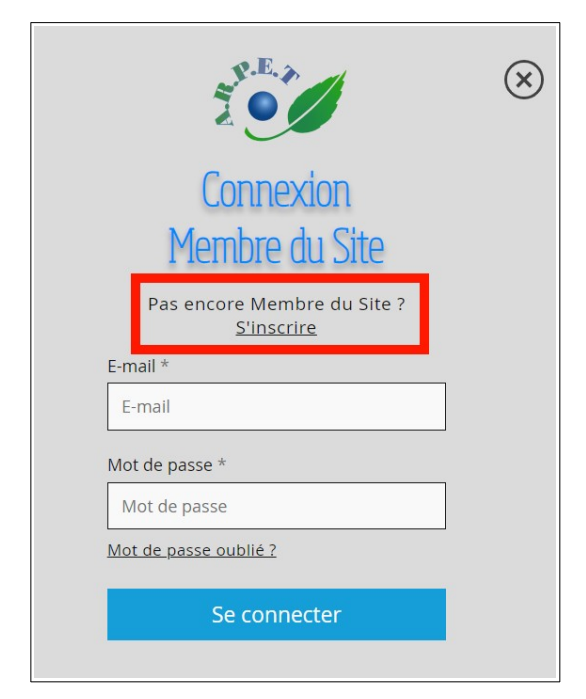

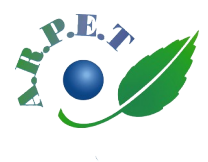

Association des Retraités Préretraités et Éloignés du Travail 2, rue de la station - 59650 VILLENEUVE d'ASCQ Permanences le mercredi de 10h à 12h (hors vacances scolaires) Site web : www.arpet.fr

Une nouvelle fenêtre réservée à l'inscription s'ouvre :

| Demande pour devenir                                               | $(\!\!\!\!\!\!\!\!\!\!\!\!\!\!\!\!\!\!\!\!\!\!\!\!\!\!\!\!\!\!\!\!\!\!\!\!$ |
|--------------------------------------------------------------------|-----------------------------------------------------------------------------|
| Déjà Membre ? Connectez-vous l                                     |                                                                             |
| Prénom<br>Nom de famille<br>E-mail                                 | ]                                                                           |
| N° Adhérent<br>Choisissez votre futur<br>mot de passe de connexion | ]                                                                           |
| Mot de passe<br>Envoyer                                            |                                                                             |

Vous y renseignez vos Prénom, NOM, Adresse mail et Numéro d'adhérent

### ATTENTION

L'adresse mail que vous donnez, doit être la même que celle que vous avez communiquée à l'ARPET lors de votre adhésion/ré-adhésion cette année.

Si, par la suite, vous changez d'adresse mail, vous devrez renouveler votre demande pour devenir « Membre du site » avec cette nouvelle adresse mail.

Vous saisissez ensuite **un mot de passe personnel** qui vous sera demandé lors de vos prochaines connexions en tant que « Membre du site » de l'ARPET.

Puis, vous validez votre demande en cliquant sur le bouton bleu « Envoyer »

Pour la sécurité du site, une fenêtre apparaît afin de vérifier que c'est bien un humain qui fait la demande (et pas un robot informatique ... si, si, ça existe !). Vous avez juste à cliquer dans la petite case blanche à gauche du texte : « Je ne suis pas un robot ».

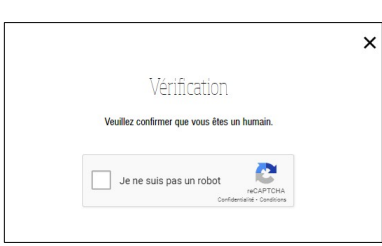

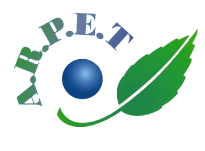

Après quelques secondes, une nouvelle fenêtre vous indique que votre demande pour devenir « Membre du Site » a bien été transmise à l'administrateur du site.

| Votre demande d'Inscriptio<br>d'approbation. L'administrat<br>(adresse E-Mail que vous avez rei | n en tant que membre a é<br>eur du site vous informera<br><mark>sseignée)</mark> lorsque votre dem | té envoyée et est en attente<br>a par e-mail à l'adresse<br>ande aura été approuvée. |
|-------------------------------------------------------------------------------------------------|----------------------------------------------------------------------------------------------------|--------------------------------------------------------------------------------------|
|                                                                                                 | ОК                                                                                                 |                                                                                      |
|                                                                                                 |                                                                                                    |                                                                                      |

Vérifiez que l'adresse E-Mail indiquée dans ce message est bien la votre (c'est celle que vous avez renseignée) et validez en cliquant sur le bouton bleu « **OK** »

Votre demande pour devenir « Membre du Site » est maintenant soumise à l'administrateur du site. Toutefois, afin de vérifier que c'est bien vous qui avez fait cette demande (et non pas quelqu'un d'autre qui se fait passer pour vous), un E-Mail de confirmation a été envoyé à l'adresse que vous avez renseignée.

Voici un exemple de l'E-Mail de confirmation qui vous a été envoyé :

| Confirmer votre e-mail                                                  |
|-------------------------------------------------------------------------|
| Bonjour ,                                                               |
| Retournez sur le site et saisissez ce code pour confirmer votre e-mail. |
| 252929                                                                  |
| Ce code est valide pendant 15 minutes.                                  |

**ATTENTION :** Le code à 6 chiffres contenu dans l'E-Mail de confirmation reçu **est valable seulement 15 minutes.** Vous devez donc surveiller votre boîte mail et ouvrir ce message dès son arrivée (parfois ce message peut arriver, par erreur, dans les courriers indésirables « Spam »).

Dès que vous avez reçu l'E-mail de confirmation contenant le code à 6 chiffres, recopier ce code dans la fenêtre « **Confirmer votre e-mail** » qui s'affiche dans votre navigateur (là où vous avez fait votre demande pour devenir « Membre du Site » :

| Confirmer votre e-mail                                                                                                    |  |  |  |  |  |
|----------------------------------------------------------------------------------------------------|--|--|--|--|--|
| Pour terminer l'inscription, confirmez votre adresse e-mail en saisissant le code à 6 chiffres que<br>nous vous avons envoyé à : (adresse E-Mail que vous avez renseignée) |  |  |  |  |  |
| Enter 6-digit code                                                                                                    |  |  |  |  |  |
|                                                                                                    |  |  |  |  |  |
| Confirmer et s'inscrire                                                                                                    |  |  |  |  |  |
| Vous n'avez pas reçu l'e-mail ? Vérifiez vos spams.                                                                                                    |  |  |  |  |  |
| <u>Renvoyer le code</u>                                                                                                    |  |  |  |  |  |

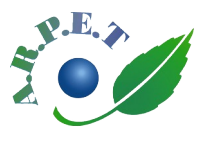

Association des Retraités Préretraités et Éloignés du Travail 2, rue de la station - 59650 VILLENEUVE d'ASCQ Permanences le mercredi de 10h à 12h (hors vacances scolaires) Site web : www.arpet.fr

Il ne vous reste plus qu'à **attendre que l'administrateur du site valide votre demande** (validation généralement en moins de 24h) et vous confirme par E-Mail (à l'adresse que vous avez renseignée), que vous êtres devenu « Membre du Site ».

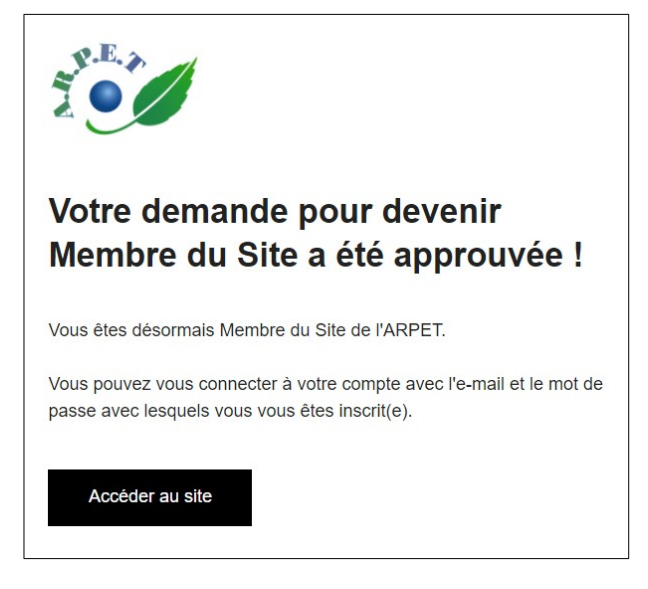

## 2 - Se connecter comme « Membre du Site »

Voilà, vous pouvez désormais accéder aux informations réservées exclusivement aux adhérents de l'ARPET en cliquant à nouveau sur « Connexion Membres du Site »

| P.E.A |  | Présentation | Activités | Contact / Adhésion | Actua | alité                     | Espace Membres |
|-------|--|--------------|-----------|--------------------|-------|---------------------------|----------------|
|       |  | Q Rechercher |           |                    |       | Connexion Membres du Site |                |
|       |  |              |           |                    |       |                           |                |

puis, en renseignant votre E-Mail et votre mot de passe, avant de cliquer sur « Se connecter ».

#### Message d'erreur éventuel :

Il peut arriver, lors de l'envoi de votre demande pour devenir « Membre du Site », que le message d'erreur « *Désolé, votre demande ne peut pas être prise en compte* » apparaisse en rouge sous le bouton « **Envoyer** ».

Ce message indique que votre demande est en cours de validation ou a déjà été validée et que le message vous demandant de confirmer votre E-Mail n'a pas reçu de réponse de votre part dans les délais.